Per effettuare pagamenti online, ad esempio per mensa o trasporto scolastico, dalla pagina di Planet School si viene indirizzati a MyPay, il sistema di pagamento online della Regione Veneto che aderisce al sistema nazionale PagoPA.

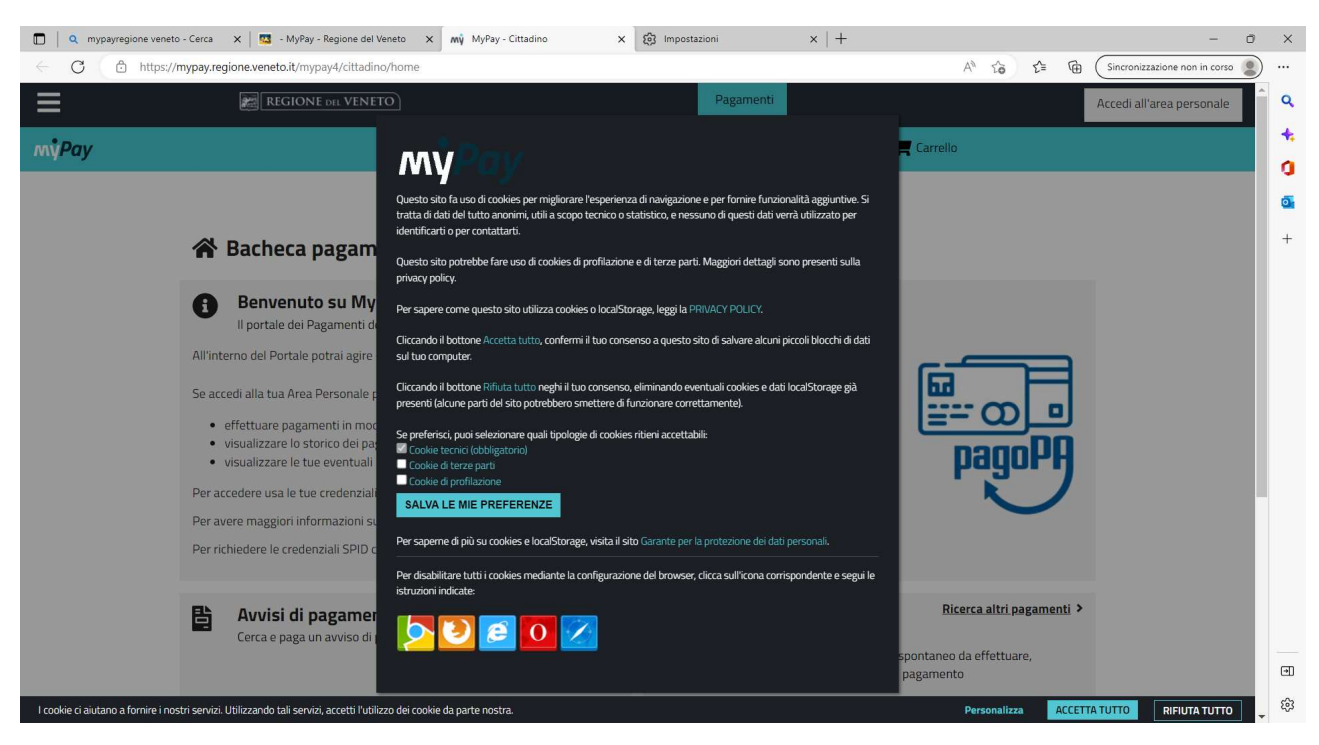

ATTENZIONE: la prima volta che userete questo sistema, vi verrà chiesto di accettare i cookie

Occorre mettere la spunta su tutte 3 le caselle o il sistema non funzionerà correttamente.

Dopo accettato i cookies, si arriva alla pagina dove scegliere quale pagamento dovete eseguire:

| Constraint      Constraint      Constrain |
|----------------------------------------------------------------------------------------------------|
| Benvenuto su MyPay I portale dei Pagamenti della Pubblica Amministrazione All'interno del Portale potrai agire sia come utente Autenticato sia come utente Non Autenticato. Se accedi alla tua Area Personale potrai      effettuare pagamenti in modalità autenticata, troverai alcuni campi pre-compilati;     ivisualizzare lo storico dei pagamenti che hai effettuato;     visualizzare lo storico dei pagamenti che hai effettuato; Per accedere usa le tue credenziali di dinettà digitale SPID o Carta d'Identità Elettronica. Per avere maggiori informazioni su SPID collegati a "http://www.spid.gov/i/". Per crichiodren lo rendenziali SUPU collegati a "http://www.spid.gov/i/".                                                                                                    |
| rei nemedere ie credenziali 5rib conegati a <u>nep x www.spid.gov.orienedr-spid</u> e seguri e istrazioni.                                                                                                    |

Scegliete "avvisi di pagamento", se avete ricevuto un avviso con specificato importo e beneficiario, e seguite le istruzioni che successivamente appariranno.

La modalità che viene approfondita con questo manuale riguarda le "Altre tipologie di pagamento", cioè quelle tipicamente usate per i pagamenti comunali come trasporto e mensa scolastica.

Dopo aver cliccato su "Altre tipologie di pagamento", nella pagina successiva dovrete scegliere l'ente pubblico a favore del quale dovete eseguire il pagamento (cominciate a scrivere "Comune di Arcugnano" cliccando sul nome completo che appare) e poi scegliere la tipologia di pagamento tra quelle che vengono mostrate nel menu a discesa

| ← → C @<br>my <b>ruy</b> | A      a <sup>2</sup> https://mypay.regione.veneto.it/mypay4/cittadino/spontaneo     Buchceu pugamentu   | ananan halamutuan 👗 ura caharabi ai halamu       |                            |          | © III\ | = |
|--------------------------|----------------------------------------------------------------------------------------------------|--------------------------------------------------|----------------------------|----------|--------|---|
| 😭 Bacheca pagamenti      | Altre tipologie di pagamento                                                                             |                                                  |                            |          |        |   |
|                          | Altre tipologie di pagamento                                                                             |                                                  |                            |          |        |   |
|                          | Scegli l'ente che vuoi pagare e poi il servizio per il quale vuoi ef                                     | fettuare il pagamento, compila i campi richiesti | e procedi con il pagamento |          |        |   |
|                          |                                                                                                    |                                                  |                            | ^        |        |   |
|                          | Ente<br>Comune di Arcugnano                                                                              | Tipologia di pagamento<br>S                      |                            | _        |        |   |
|                          |                                                                                                    | Concessione Aree Mercatali                       |                            | ^        |        |   |
|                          |                                                                                                    | Concessioni cimiteriali                          |                            | -        |        |   |
| C                        | Questo sito è protetto da reCAPTCHA e si applicano le <u>Norme della Privacy</u> e i <u>Termini di s</u> | Contributo di costruzione                        |                            |          |        |   |
| ,                        |                                                                                                    | Cosap/Tosap                                      |                            | F        |        |   |
| -                        |                                                                                                    | Depositi cauzionali                              |                            | =        |        |   |
| LC.                      | Contatti                                                                                                 |                                                  |                            | <u>~</u> |        |   |
| R<br>P<br>3              | regione del Veneto<br>Valazzo Balbi - Dorsoduro, 3901<br>10123 Venezia                                   | <u>Cos'è MyPay</u><br><u>FAQ</u>                 |                            |          |        |   |

Scegliamo ad esempio "Mensa scolastica", e clicchiamo su "procedi"

|                     | C A 5° https://mypay.regione.veneto.it/mypay4/cittadino/spontaneo                                     |                                                    |                            | ⊚ III\ III = |
|---------------------|----------------------------------------------------------------------------------------------------|----------------------------------------------------|----------------------------|--------------|
|                     |                                                                                                    |                                                    |                            |              |
| 🖀 Bacheca pagamenti | Altre tipologie di pagamento                                                                          |                                                    |                            | _            |
|                     | 🏶 Altre tipologie di pagamento                                                                        |                                                    |                            |              |
|                     | Scegli l'ente che vuoi pagare e poi il servizio per il quale vuoi                                     | effettuare il pagamento, compila i campi richiesti | e procedi con il pagamento |              |
|                     |                                                                                                    |                                                    | ^                          |              |
|                     | <sup>Ente</sup><br>Comune di Arcugnano                                                                | Tipologia di pagamento<br>Mensa scolastica         |                            |              |
|                     |                                                                                                    |                                                    | Reset Procedi              |              |
| Q                   | luesto sito è protetto da reCAPTCHA e si applicano le <u>Norme della Privacy</u> e i <u>Termini d</u> | servizio di Google.                                |                            |              |
| л<br>               |                                                                                                    |                                                    | f 🛛 y 🗅                    |              |
| С                   | ontatti                                                                                               | Assistenza                                         |                            |              |

Nella pagina successiva occorre inserire tutti i dati richiesti, in modo particolare quelli contrassegnati da asterisco, che sono dati obbligatori

| $\leftarrow \rightarrow$ C $\textcircled{a}$ | O A == https://mypay.regione.veneto.it/mypay4/cittadino/spontaneo | ដ    | Q, Cerca |   |   |
|----------------------------------------------|-------------------------------------------------------------------|------|----------|---|---|
|                                              | 🦉 Comune di Arcugnano                                             |      |          |   | ^ |
|                                              | Pagamento Dovuto: Mensa scolastica                                |      |          | ~ |   |
|                                              |                                                                   |      |          |   |   |
|                                              | Nome dell'alunno 1                                                |      |          |   |   |
|                                              | 1                                                                 |      |          | 0 |   |
|                                              | Cognome dell'alunno *                                             |      |          |   |   |
|                                              |                                                                   |      |          | Ø |   |
|                                              | Mese e anno di ifferimento *                                      |      |          |   |   |
|                                              |                                                                   |      |          | 0 |   |
|                                              | Quota del mese                                                    |      |          |   |   |
|                                              |                                                                   |      |          | 0 |   |
|                                              | Numero presenze/buoni pasto                                       |      |          |   |   |
|                                              |                                                                   |      |          | Ø |   |
|                                              | Importo *                                                         |      |          |   |   |
|                                              |                                                                   |      |          |   |   |
|                                              | Dati intestatario 😧                                               |      |          |   |   |
|                                              | Tipo persona<br>Nome e Connome *                                  | le * | Email    |   | ~ |

L'esempio successivo, riguarda il pagamento del trasporto scolastico.

Anche in questo caso, occorre compilare tutti i campi con le informazioni richieste. Se qualche campo obbligatorio non verrà compilato o verrà compilato erroneamente (come ad esempio il Codice fiscale o l'importo da pagare scritto in modo non corretto), il sistema segnalerà l'errore o la mancanza e non sarà possibile continuare fino a quando tutti i campi saranno compilati correttamente.

| ← → C @             | A = https://mypay.regione.veneto.it/mypay4/cittadino/spontaneo                                        | палани и рабаннения — — миле сконовие и г     | 값 Q Cerca                         | ♡  II\ II) =<br>^ |
|---------------------|----------------------------------------------------------------------------------------------------|-----------------------------------------------|-----------------------------------|-------------------|
| A Bacheca pagamenti | <ul> <li>Altre tipologie di pagamento</li> <li>Altre tipologie di pagamento</li> </ul>                |                                               |                                   |                   |
|                     | Scegli l'ente che vuoi pagare e poi il servizio per il quale vuoi e                                   | effettuare il pagamento, compila i campi rich | niesti e procedi con il pagamento |                   |
|                     | Comune di Arcugnano                                                                                   | Trasporto scolastico                          | Reset Procedi                     |                   |
| q                   | uesto sito è protetto da reCAPTCHA e si applicano le <u>Norme della Privacy</u> e i <u>Termini di</u> | <u>servizio</u> di Google.                    |                                   |                   |
| л                   |                                                                                                    |                                               | f 💿 y 🗅                           |                   |
| C                   | ontatti                                                                                               | Assistenza                                    |                                   |                   |

| $\leftarrow$ $\rightarrow$ C $\textcircled{a}$ | O         A         5 <sup>o</sup> https://mypay.regione.veneto.it/mypay4/oittadino/spontaneo         90%                                     | ☆ Q Cerca |   |
|------------------------------------------------|----------------------------------------------------------------------------------------------------|-----------|---|
|                                                | 🌉 Comune di Arcugnano                                                                                                    |           | Â |
|                                                | Pagamento Dovuto: Trasporto scolastico                                                                                                    | ~         |   |
|                                                | Codice Riscale *                                                                                                    |           |   |
|                                                |                                                                                                    | 0         |   |
|                                                | Nome dell'alunno "                                                                                                    | Ø         |   |
|                                                | Cognome dell'alunno *                                                                                                    | Ø         |   |
|                                                | Numero rata *                                                                                                    | Ø         |   |
|                                                | Anno scolastico *                                                                                                    | Ø         |   |
|                                                | Importo *                                                                                                    |           |   |
|                                                | Dati intestatario 😧                                                                                                    |           |   |
|                                                | Tipo persona         Codice fiscale *           Nome e Cognome *         Fisica         Giuridica         Non ho codice fiscale / partita IVA | Email     |   |

Dopo compilato tutti i campi, cliccare su "aggiungi al carrello" in basso

| $\leftarrow$ $\rightarrow$ C $\textcircled{a}$ | O A ≅ https://mypay.regione.veneto.it | /mypay4/cittadino/spontaneo                          | 90% ☆ Q Cerca       |                        |   |
|------------------------------------------------|---------------------------------------|------------------------------------------------------|---------------------|------------------------|---|
|                                                |                                       |                                                      |                     |                        | ^ |
|                                                | Codice fiscale *                      |                                                      |                     | Ø                      |   |
|                                                | Nome dell'alunno *                    |                                                      |                     | Θ                      |   |
|                                                | Cognome dell'alunno *                 |                                                      |                     | Ø                      |   |
|                                                | Numero rata *                         |                                                      |                     |                        |   |
|                                                | Anno scolastico *                     |                                                      |                     |                        |   |
|                                                | 2022                                  |                                                      |                     | 0                      |   |
|                                                | Importo *<br>0,1                      |                                                      |                     |                        |   |
|                                                |                                       | Dati intestatari                                     | io 😧                |                        |   |
|                                                | Nome e Cognome *                      | Tipo persona Fisica Giuridica  Non ho codice fiscale | Codice fiscale * En | nail                   |   |
|                                                |                                       |                                                      | Indietro Rese       | t Aggiungi al carrello |   |
|                                                |                                       |                                                      |                     |                        | ~ |

A questo punto, compare la pagina che riassume i dati del pagamento, e in basso si presenta la scelta per effettuare due diverse modalità di pagamento:

- Presso una banca, le Poste o tabaccherie e ricevitorie abilitate all'incasso, oppure attraverso il proprio servizio di Home Banking, se il vostro istituto appartiene al circuito CBILL, mediante la "stampa dell'avviso di pagamento" che contiene un codice che consente il pagamento
- Mediante pagamento online con carte di credito o altri sistemi, cliccando su "avanti"

|                                   | <ul> <li>6- https://mypay.regione.veneto.it/mypay4/cittadino/carreito</li> </ul>                                                                                                    | E svis X Cerca                                                                                                    |  |
|-----------------------------------|----------------------------------------------------------------------------------------------------|----------------------------------------------------------------------------------------------------|--|
|                                   | disposizione le funzionalità per stampare l'avviso di pagamento o elimir                                                                                                    | are il dovuto <mark>dal carrello.</mark>                                                                                                    |  |
|                                   | Dati del versante                                                                                                    |                                                                                                    |  |
|                                   | Tipo persona                                                                                                    |                                                                                                    |  |
|                                   | Anagrafica * Fisica Giuridica                                                                                                    | Non ho codice fiscale / partita IVA                                                                                                    |  |
|                                   |                                                                                                    |                                                                                                    |  |
|                                   | Email *                                                                                                    |                                                                                                    |  |
|                                   |                                                                                                    |                                                                                                    |  |
|                                   | Dati aggiuntivi Clicca per aggiungere i dati                                                                                                    | aggiuntivi del versante 🗸 🗸                                                                                                    |  |
|                                   |                                                                                                    |                                                                                                    |  |
|                                   | ▲∎ Dovuti intestati a:                                                                                                    | e                                                                                                    |  |
|                                   | Codice fiscale: Email:                                                                                                    |                                                                                                    |  |
|                                   | Beneficiario Tipo dovuto Ca                                                                                                    | usale del versamento Importo Azioni                                                                                                    |  |
|                                   | Comune di Arcugnano Trasporto scolastico                                                                                                    | unno#test#1#2022 0,10 € ••• ^                                                                                                    |  |
|                                   | Oggetto del pagamento                                                                                                    |                                                                                                    |  |
|                                   | Numero avviso                                                                                                    |                                                                                                    |  |
|                                   | Intestatario avviso                                                                                                    |                                                                                                    |  |
|                                   | Dati aggiuntivi Clicca per aggiungere i dati a                                                                                                    | zgiuntivi dell'intestatario                                                                                                    |  |
|                                   | Indirizzo                                                                                                    | Numero civico CAP                                                                                                    |  |
|                                   |                                                                                                    | 1 36057                                                                                                    |  |
|                                   |                                                                                                    |                                                                                                    |  |
| $\rightarrow$ C $\textcircled{a}$ | O 🔒 😇 https://mypay.regione.veneto.it/mypay4/cittadino/carrello                                                                                                    | 臣 90% ☆ Q Cerca                                                                                                    |  |
|                                   | Codice fiscale:imail:                                                                                                    |                                                                                                    |  |
|                                   | Beneficiario Tipo dovuto Ca                                                                                                    | usale del versamento Importo Azioni                                                                                                    |  |
|                                   |                                                                                                    |                                                                                                    |  |
|                                   | Comune di Arcugnano Irasporto scolastico                                                                                                    | unno#test#1#2022 0,10 € ••• ^                                                                                                    |  |
|                                   | Oggetto del pagamento                                                                                                    |                                                                                                    |  |
|                                   | Intestatario avviso                                                                                                    |                                                                                                    |  |
|                                   |                                                                                                    |                                                                                                    |  |
|                                   | Dati aggiuntivi Clicca per aggiungere i dati ag                                                                                                    | ggiuntivi dell'intestatario                                                                                                    |  |
|                                   | Indirizzo                                                                                                    | Numero civico CAP                                                                                                    |  |
|                                   |                                                                                                    | 1 36057                                                                                                    |  |
|                                   | Nazione Provincia                                                                                                    |                                                                                                    |  |
|                                   | TALIA VILENZA                                                                                                    | ARCUGNAIVO                                                                                                    |  |
|                                   |                                                                                                    |                                                                                                    |  |
|                                   |                                                                                                    |                                                                                                    |  |
|                                   | Importo totale del pagamento: 0,10 €                                                                                                    |                                                                                                    |  |
|                                   | Importo totale del pagamento: 0, 10 €                                                                                                    |                                                                                                    |  |
|                                   | Importo totale del pagamento: 0,10 €<br>Abbandona e svuota carrello                                                                                                    | Stampa avviso pagamento Avanti                                                                                                    |  |
|                                   | Importo totale del pagamento: 0,10 €<br>Abbandona e svuota carrello                                                                                                    | Stampa avviso pagamento Avanti                                                                                                    |  |
|                                   | Importo totale del pagamento: 0,10 €<br>Abbandona e svuota carrello<br>Scegli come pagare gli importi presenti nel carrello, puoi procedere al pagamer riscossione. La stampa dell'avviso non preclude la possibilità di effettuare succ                                                                                                    | Stampa avviso pagamento         Avanti           sto online oppure stampare l'avviso cartaceo e recarti in uno sportello abilitato alla<br>essivamente il pagamento online.         Avanti                                                                                                    |  |
|                                   | Importo totale del pagamento: 0,10 € Abbandona e svuota carrello Scegli come pagare gli importi presenti nel carrello, puoi procedere al pagamer riscossione: La stampa dell'avviso non preclude la possibilità di effettuare succ                                                                                                    | Stampa avviso pagamento Avanti<br>Ito online oppure stampare l'avviso cartaceo e recarti in uno sportello abilitato alla<br>essivamente il pagamento online.                                                                                                    |  |
|                                   | Importo totale del pagamento: 0,10 €          Abbandona e svuota carrello         Scegli come pagare gli importi presenti nel carrello, puoi procedere al pagamer riscossione. La stampa dell'avviso non preclude la possibilità di effettuare succe Avviso cartaceo                                                                                                    | Stampa avviso pagamento         Avanti           ato online oppure stampare l'avviso cartaceo e recarti in uno sportello abilitato alla essivamente il pagamento online.         Pagamento online                                                                                                    |  |
|                                   | Importo totale del pagamento: 0,10 €          Abbandona e svuota carrello         Scegli come pagare gli importi presenti nel carrello, puol procedere al pagament riscossione. La stampa dell'avviso non preclude la possibilità di effettuare succe         Avviso cartaceo         La stampa dell'avviso di pagamento può essere effettuata dal pulsante azioni, cliccando sui tre puntini a fianco del pagamento.                                                                                                    | Stampa avviso pagamento         Avanti           ato online oppure stampare l'avviso cartaceo e recarti in uno sportello abilitato alla essivamente il pagamento online.         Bagamento online.           Potrai scegliere una delle modalità di pagamento online previste dal sistema pagoPA® (arta di credito, home banking e altre) e identificare un istituto                                                                                                    |  |
|                                   | Importo totale del pagamento: 0,10 €  Abbandona e svuota carrello  Scegli come pagare gli importi presenti nel carrello, puoi procedere al pagamen riscossione. La stampa dell'avviso non preclude la possibilità di effettuare succ  Avviso cartaceo La stampa dell'avviso di pagamento può essere effettuata dal pulsante azioni, cliccando sui tre puntini a fianco del pagamento. Per scaricare l'avviso è necessario che l'indirizzo mali sia verificato. Se sei autoritorico iche hai fatto i lorei non SPIO or ICFIU Itu no Indirizzo mali à                                                                                                    | Stampa avviso pagamento         Avanti           ato online oppure stampare l'avviso cartaceo e recarti in uno sportello abilitato alla essivamente il pagamento online.         Bagamento online           Pagamento online.         Bagamento antiene previste dal sistema pagoPA® (carta di credito, home banking e altre) e identificare un istituto finanziario con il quale perfezionare il pagamento.                                                                                                    |  |
|                                   | Importo totale del pagamento: 0, 10 €  Abbandona e svuota carrello  Scegli come pagare gli importi presenti nel carrello, puol procedere al pagamen riscossione. La stampa dell'avviso non preclude la possibilità di effettuare succ  Avviso cartaceo La stampa dell'avviso di pagamento può essere effettuata dal pulsante azioni, cliccando sui tre puntini a fianco del pagamento. Per scaricare l'avviso è necessario che l'indirizzo mail sia verificato. Se sei autonticato cicio hai fatto il login con SPID o CIE) il tuo indirizzo mail è già verificato.                                                                                                    | Stampa avviso pagamento         Avanti           ato online oppure stampare l'avviso cartaceo e recarti in uno sportello abilitato alla essivamente il pagamento online.         Bagamento online.           Datrai scegliere una delle modalità di pagamento online previste dal sistema pagoPA® (carta di credito, horre banking e altre) e identificare un istituto finanziario con il quale perfezionare il pagamento.         Borrai effettuare il pagamento armite carta di credito/debito o carte prepagate on uno qualsiasi del PSP abilità. In tal caso non è necessario che                                                                                                    |  |
|                                   | Importo totale del pagamento: 0, 10 €  Abbandona e svuota carrello  Scegli come pagare gli importi presenti nel carrello, puol procedere al pagamen riscossione. La stampa dell'avviso non preclude la possibilità di effettuare succ  Avviso cartaceo La stampa dell'avviso di pagamento può essere effettuata dal pulsante azioni, cliccando sul tre puntini a fianco del pagamento. Per saricare l'avviso è necessario che l'indirizzo mail sia verificato. Se esi autenticato (cice hai fatto Il login con SPID O CIE) Il tuo indirizzo mail è già verificato. Se non sei autenticato, riceverai una mail con un codice e ti sarà richiesto di inserire Il codice per verificare il tuo indirizzo mail.                                                                                                    | Stampa avviso pagamento         Avanti           ato online oppure stampare l'avviso cartaceo e recarti in uno sportello abilitato alla essivamente il pagamento online.         Bagamento online.           Pagamento online.         Bagamento adella di pagamento online previste dal sistema pagoPA® (carta di credito, home banking e altre) e identificare un istituto finanziario con il quale perfezionare il pagamento.         Botrai effettuare il pagamento tramite carta di credito/debito o carte prepagate con uno qualsiasi del PSP abilitati. In tal caso non è necessario che tu sia correntista di tali PSP.                                                                                                    |  |
|                                   | Importo totale del pagamento: 0, 10 €  Abbandona e svuota carrello  Scegli come pagare gli importi presenti nel carrello, puol procedere al pagameri riscossione. La stampa dell'avviso non preclude la possibilità di effettuare succ<br>Avviso cartaceo  La stampa dell'avviso di pagamento può essere effettuata dal pulsante azioni, cliccando sui tre puntini a fianco del pagamento. Per scaricare Tavviso è necessario che l'indirizzo mail sia verificato. Se esi autenticato (cice hai fatto il login con SPID o CIE) il tuo indirizzo mail è già verificato. Se non sei autenticato, riceverai una mail con un codice e ti sarà richiesto di inserire il codice per verificare il tuo indirizzo mail. In seguito potrai salvare il pdf dell'avviso, completo d' Codice Avviso e QP- code necessari per il pagamento, stamparlo e procedere al pagamento con le                                                                                                    | Stampa avviso pagamento         Avanti           ato online oppure stampare l'avviso cartaceo e recarti in uno sportello abilitato alla essivamente il pagamento online.         Batta della della de |  |
|                                   | Importo totale del pagamento: 0, 10 €  Abbandona e svuota carrello  Scegli come pagare gli importi presenti nel carrello, puoi procedere al pagament riscossione. La stampa dell'avviso non preclude la possibilità di effettuare succ  Avviso cartaceo  La stampa dell'avviso di pagamento può essere effettuata dal pulsante azioni, cliccando sui tre puntini a fianco del pagamento. Per scaricare l'avviso è necessario che l'indirizzo mail sia verificato. Se sei autenticato (cice hai fatto il logi con SPI Do CE) il tuo indirizzo mail e già verificato. Se non sei autenticato, riceverai una mail con un codice e ti sarà richiesto di inserire il codice per verificare il tuo indirizzo mail. In seguito potrai salvare il pdf dell'avviso, completo di Codice Avviso e QR- code necessari per il pagamento, stamparlo e procedere al pagamento con le seguenti modalità:                                                                                                    | Stampa avviso pagamento         Avanti           atto online oppure stampare l'avviso cartaceo e recarti in uno sportello abilitato alla essivamente il pagamento online.         bilitato alla essivamente il pagamento online previste dal sistema pagoPA® (carta di credito, home banking e altre) ei identificare un istituto finanziario con il quale perfezionare il pagamento.           Notrai effettuare il pagamento tramite carta di credito/debito o carte prepagete on uno qualsiasi del PSP abilitati. In tal caso non è necessario che tu sia correntista di richidera di compilare l'anagrafica del soggetto intestatario e facoltativamente l'anagrafica del soggetto intestatario e facoltativamente l'anagrafica del soggetto guestante.           Successivamente anagrafica del soggetto guestante il nagamento della banca scelta per effettuare il nagamento il nagamento della banca scelta per effettuare il nagamento pago PA® ti richidera di compilare l'anagrafica del soggetto intestatario il nagamento il nagamento dalla scelta per effettuare il nagamento essaria reindirizzato sul portale della banca scelta per effettuare il nagamento page dalla pagamento pago PA® ti richidera di compilare l'anagrafica del soggetto intestatario in dannento l'anagrafica del soggetto intestatario il nagamento il nagamento dalla pagamento restato della banca scelta per effettuare il nagamento il nagamento il nagamento il nagamento il nagamento il nagamento il nagamento dalla pagamento pagato della banca scelta per effettuare il nagamento pagato dalla pagamento assetto della banca scelta per effettuare il nagamento il nagamento il nagamento il nagamento il nagamento il nagamento il nagamento il nagamento il nagamento il nagamento il nagamento il nagamento il nagamento il nagamento il nagamento il nagamento il nagamento il nagamento il nagamento il nagamento il nagamento il nagamanto il nagamento il nagamento il nagamento il nagamento                                                     |  |
|                                   | Importo totale del pagamento: 0, 10 €  Abbandona e suuda carrello  Scegli come pagare gli importi presenti nel carrello, puoi procedere al pagamen riscossione. La stampa dell'avviso non preclude la possibilità di effettuare succ  Avviso cartaceo  La stampa dell'avviso di pagamento può essere effettuata dal pulsante azioni, cliccando sui tre puntini a fianco del pagamento. Per scaricare l'avviso è necessario che l'indirizzo mali sia verificato. Se sei autenticato (icie hai fatto il logi con SPID o CIE) il tuo indirizzo mali e già verificato. Se non sei autenticato, riceverai una mali con un codice e ti sarà richiesto di inserire il codice per verificare il tuo indirizzo mali. In seguito potrai salvare il pdf dell'avviso, completo di Codice Avviso e QR- code necessari per il pagamento, stamparlo e procedere al pagamento con le seguenti modalità: • creandoti fisicamente presso lo sportello di un Prestatore di Servizi di                                                                                                    | Stampa avviso pagamento         Avanti           atto online oppure stampare l'avviso cartaceo e recarti in uno sportello abilitato alla essivamente il pagamento online.         bilitato alla essivamente il pagamento online previste dal sistema pagoPA® (carta di credito, home banking e altre) ei dentificare un istituto finanziario con il quale perfezionare il pagamento di los di sistema prepaga (carta di credito, home banking e altre) ei dentificare un istituto finanziario con il quale perfezionare il pagamento estitutati. In tal caso non è necessario che tu sia correntista di richiderà di compilare l'anagrafica del soggetto intestatario e facoltativamente l'anagrafica del soggetto mistato e facoltativamente l'anagrafica del soggetto paratte.           Successivamente sarai reindrizzato sul portale della banca scelta per effettuare il pagamento.                                                                                                    |  |
|                                   | Importo totale del pagamento: 0, 10 €<br>Abbandona e suuda carrello<br>Scegli come pagare gli importi presenti nel carrello, puoi procedere al pagamen riscossione. La stampa dell'avviso non preclude la possibilità di effettuare succ<br>Avviso cartaceo<br>La stampa dell'avviso di pagamento può essere effettuata dal pulsante azioni, cliccando sui tre puntini a fianco del pagamento.<br>Per scaritare l'avviso di necessario che l'indirizzo mail sia verificato.<br>Se sei autenticato (cie hai fatto il login con SPID o CIE) il tuo indirizzo mail è già verificato.<br>Se non sei autenticato, riceverai una mail con un codice e ti sarà richiesto di inserire il codice per verificare il tuo indirizzo mail.<br>In seguito potra isabureti puf dell'avviso, completo di Codice Avviso e QR- code necessari per il pagamento, stamparlo e procedere al pagamento con le seguenti modalità:<br>• recandoti fisicamente presso lo sportello di un Prestatore di Servizi di pagamento (Banche, Poce e altri operatori) abilitato all'incasso:<br>• tamite home banking (Servizio CBILL) se la tua banca fa parte del                                                                                                    | Stampa avviso pagamento         Avanti           atto online oppure stampare l'avviso cartaceo e recarti in uno sportello abilitato alla essuamente il pagamento online.         bilitato alla essuamente alla estato alla estato estato estato esta |  |
|                                   | Importo totale del pagamento: 0,10 €  Abbandona e suuda carrello  Scegli come pagare gli importi presenti nel carrello, puoi procedere al pagament riscossione. La stampa dell'avviso non preclude la possibilità di effettuare succ  Avviso cartaceo  La stampa dell'avviso di pagamento può essere effettuata dal pulsante azioni, cliccando sui tre puntini a fianco del pagamento. Per scaricare l'avviso è necessario che l'indirizzo mali sia verificato. Se sei autenticato, riceverai una mali con un codice e ti sarà richiesto di inserire il codice per verificare il tuo indirizzo mali. In seguito potrai salvare il pdf dell'avviso, completo di Codice Avviso e QA- code necessari per il pagamento, stamparlo e procedere al pagamento con le seguenti modalità:  • carandoti fisicamente presso lo sportello di un Prestatore di Servizi d Pagamento (Banche, Pote e altri operatori) abilitato all'incervizi d Pagamento (Banche, Pote e altri operatori) abilitato all'incomente pote e all'incervizi d Pagamento (Danche, Pote | Description         Description           Autor         Autor                                                                                                    |  |

Cliccando su "stampa avviso di pagamento" si arriva alla seguente pagina, dove occorre autenticarsi, inserendo il codice numeri che il sistema invierà all'indirizzo di posta elettronica che avete precedentemente scritto.

Si scrive il codice e si clicca su "scarica avviso", per ottenere un file stampabile che contiene tutti i dati per effettuare il pagamento presso banche o poste o ricevitorie o con l'home-banking.

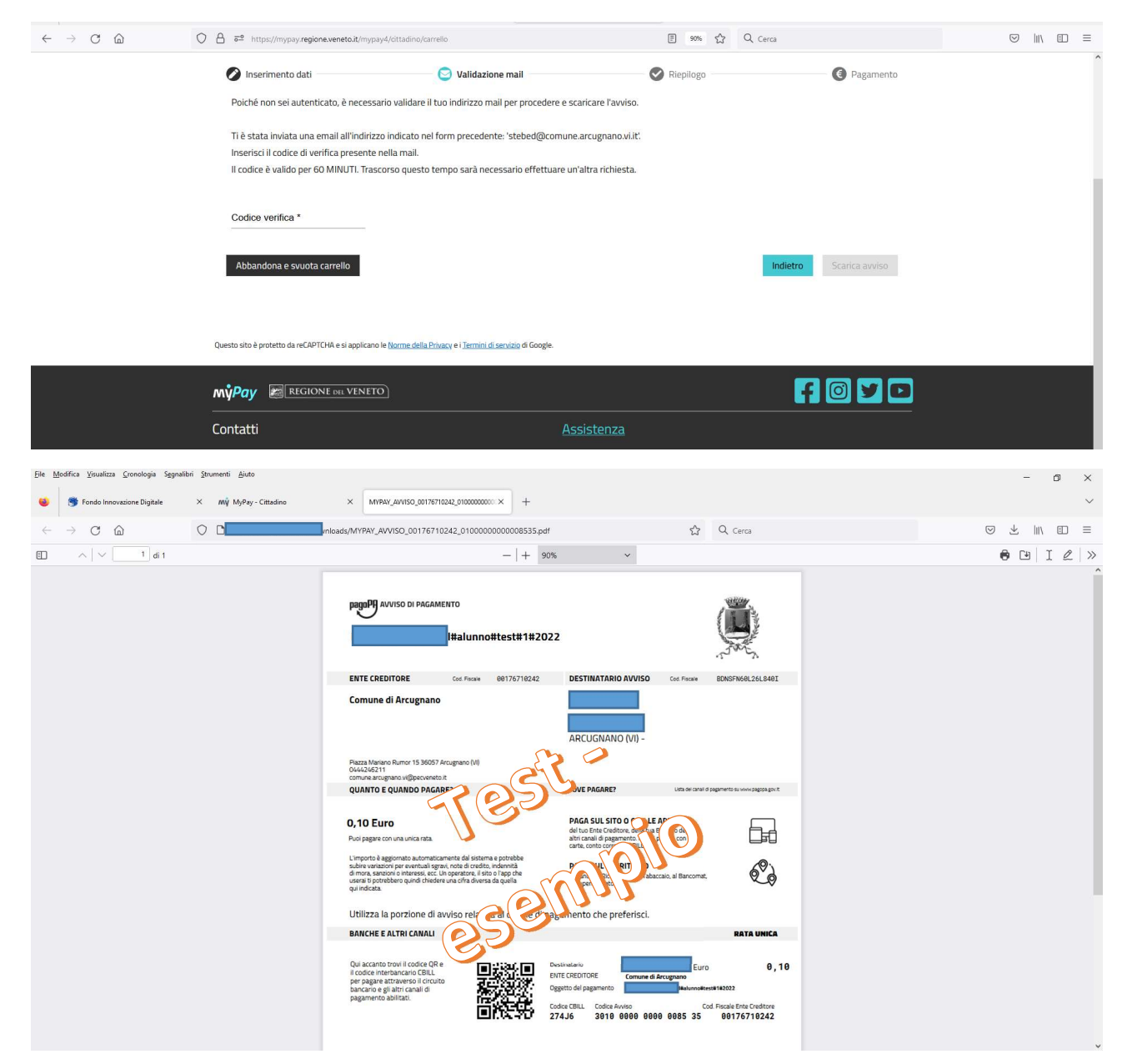

Alla pagina di riassunto dei dati precedentemente mostrata invece di cliccare su "stampa avviso di pagamento" si clicca su "avanti", si procede verso la pagina per il pagamento online.

Anche qui viene mostrato un riassunto dei dati di pagamento, e cliccando su "procedi con il pagamento online" si arriva alla pagina dove viene chiesto se autenticarsi con SPID o entrare con email

| Eile Modifica Visualizza Cronologia Segnalibri Strumenti A | Ajuto                                                                                            |                                     |                                          |                                      |         | -    | ٥ | ×      |
|------------------------------------------------------------|--------------------------------------------------------------------------------------------------|-------------------------------------|------------------------------------------|--------------------------------------|---------|------|---|--------|
| 🧕 🤔 Fondo Innovazione Digitale 🛛 🗙 Mỹ Mỹ                   | tyPay - Cittadino × +                                                                            |                                     |                                          |                                      |         |      |   | $\sim$ |
|                                                            | https://mypay.regione.veneto.it/mypay4/cittadino/c                                               | arrello                             | E 90% 🖒                                  | Q, Cerca                             | $\odot$ | ⊻ ∥\ |   | =      |
| Recheca pagamenti NAltre tipolo                            | ogie di pagamento 🛛 📜 Carrello                                                                   |                                     |                                          |                                      |         |      |   | Ŷ      |
| 0                                                          | Inserimento dati                                                                                 | Validazione mail                    | 🧭 Riepilogo                              | Pagamento                            |         |      |   |        |
| l                                                          | Codice fiscale:<br>Indirizzo: - Civico: - Cap: -<br>Nazione: - Provincia: - Località: -          | mail:                               | -                                        |                                      |         |      |   |        |
| ľ                                                          | Codice fiscale:<br>Indirizza: via bollon Civico: 1 Cap: 36<br>Nazione: ITALIA Provincia: VICENZA | mail:<br>D57<br>Località: ARCUGNANO | -                                        | 0                                    |         |      |   |        |
|                                                            | Beneficiario                                                                                     | Tipo dovuto                         | Causale del versamento                   | Importo                              |         |      |   |        |
|                                                            | Comune di Arcugnano                                                                              | Trasporto scolastico                | )I#alunno#test#1#2                       | 022 0,10€ ∨                          |         |      |   |        |
|                                                            | Importo totale del pagamento: (                                                                  | 0,10€                               |                                          |                                      |         |      |   |        |
|                                                            | Abbandona e svuota carrello                                                                      |                                     | Indiet                                   | Procedi con il pagamento online      |         |      |   |        |
| AS                                                         | Attenzione: cliccando sul pulsante "Procedi al pa<br>Servizi di Pagamento.                       | gamento" sarai reindirizzato al     | sistema pagoPA® e portai scegliere il me | todo di pagamento e il Prestatore di |         |      |   | ~      |

Anche qui viene mostrato un riassunto dei dati di pagamento, e cliccando su "procedi con il pagamento online" si arriva alla pagina dove viene chiesto se autenticarsi con SPID o entrare con email

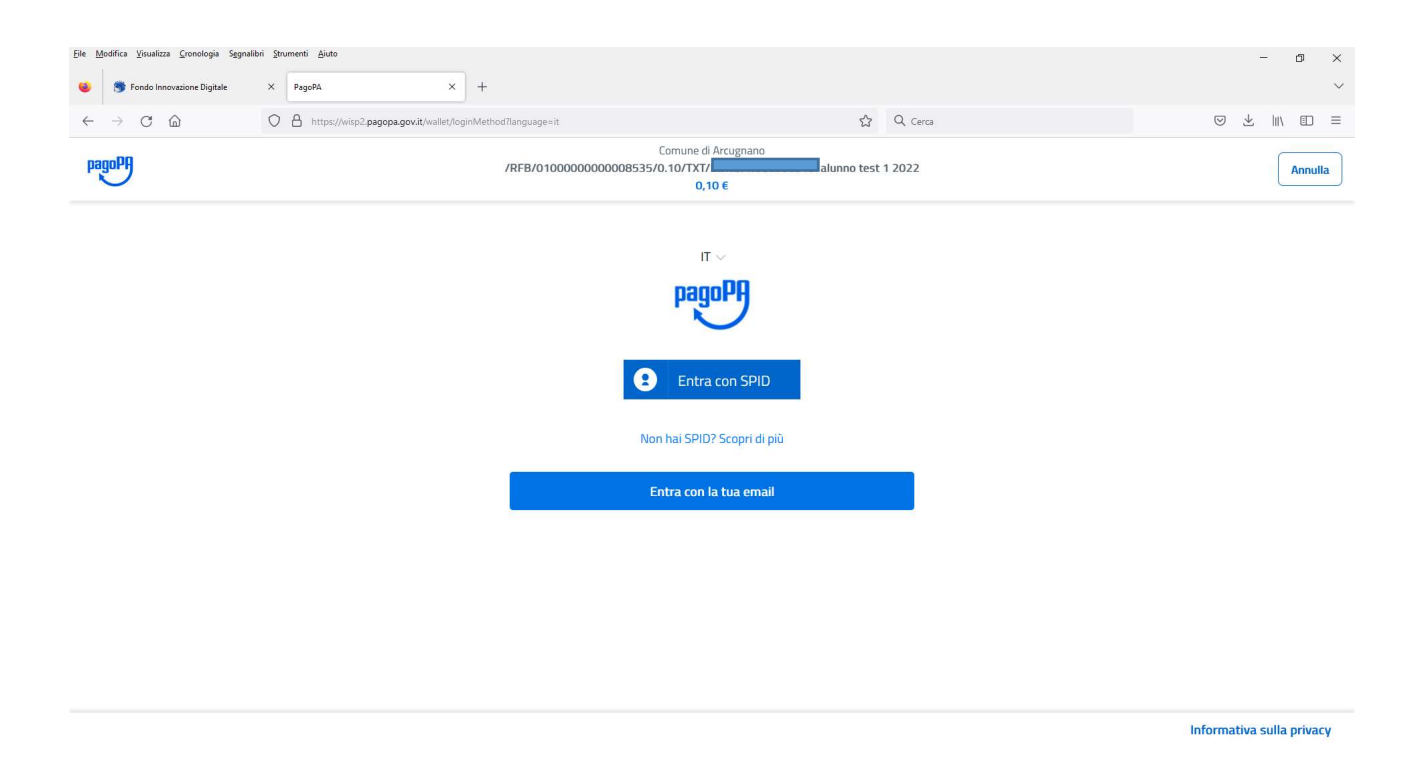

Se non possedete uno SPID, potete tranquillamente indicare il vostro indirizzo di posta elettronica, e arriverete alla pagina dove accettare le condizioni e la privacy.

Se il tasto "continua" non fosse attivo, scorrere tutto il testo fino alla fine.

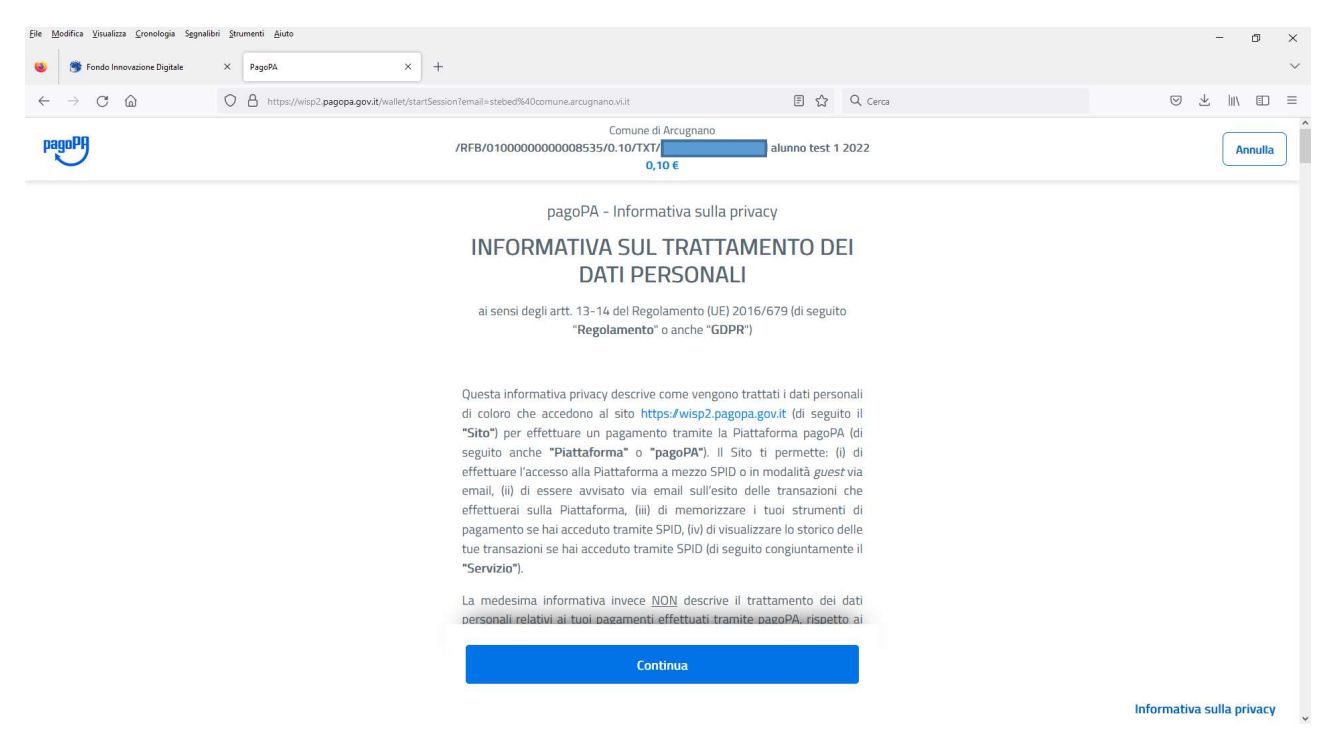

A questo punto, vengono mostrate 3 diverse possibilità di pagamento online

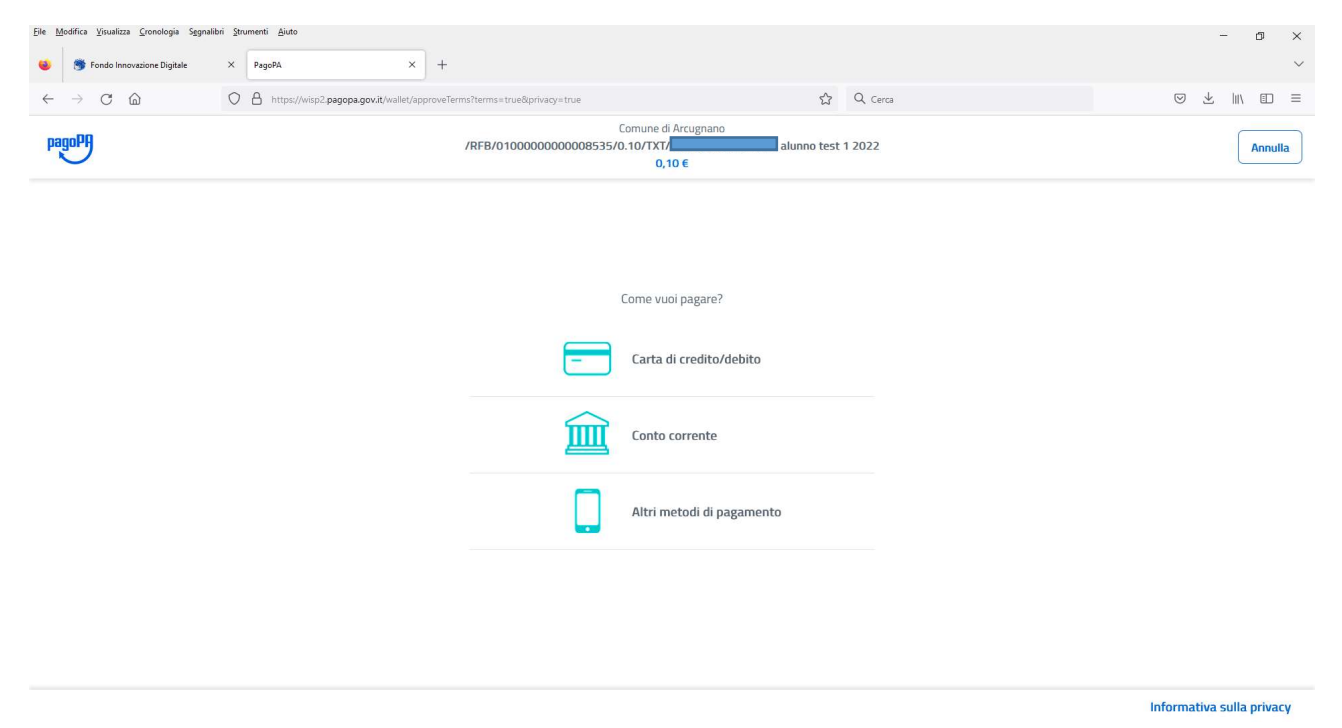

Cliccando su "carta di credito" si arriva alla pagina dove inserire i dati della propria carta.

Se l'istituto di credito della vostra carta lo prevede, dovrete confermare il pagamento con il consueto sistema di sicurezza (potrebbe essere un codice che arriva via sms o con qualche conferma da dare nell'app della banca, a seconda del sistema usato)

| Eile Modifica Visualizza Cronologia Segnalit   | ri Strumenti Ajuto<br>X PagoPA X          | +                                                              |                           |   | - @ ×<br>~ |
|------------------------------------------------|-------------------------------------------|----------------------------------------------------------------|---------------------------|---|------------|
| $\leftarrow$ $\rightarrow$ C $\textcircled{a}$ | O A https://wisp2.pagopa.gov.it/wallet/cc |                                                                | ☆ Q Cerc                  | а |            |
| pagoPA                                         |                                           | Comune di Arcugna<br>/RFB/0100000000008535/0.10/TXT/<br>0,10 € | ano<br>alunno test 1 2022 |   | Annulla    |
|                                                |                                           | pagoPA accetta queste carte c                                  | di credito/debito         |   |            |
|                                                |                                           | O nome e cognome                                               |                           |   |            |
|                                                |                                           | nome e cognome                                                 |                           |   |            |
|                                                |                                           | numero della carta di credito                                  |                           |   |            |
|                                                |                                           | scadenza (mm/aa)                                               | di verifica               |   |            |
|                                                |                                           |                                                                |                           |   |            |
|                                                |                                           |                                                                |                           |   |            |

Informativa sulla privacy

Se invece scegliete di effettuare il pagamento mediante conto corrente, cliccando su tale scelta si arriva alla pagina dove inserire il nome della propria banca.

| <u>Eile M</u> odifica <u>V</u> isualizza <u>C</u> ronologia S <u>eg</u> nalibri <u>S</u> tr | umenti <u>A</u> juto                         |                                                             |                                                                                       |              |         | - 0 ×                     |
|---------------------------------------------------------------------------------------------|----------------------------------------------|-------------------------------------------------------------|---------------------------------------------------------------------------------------|--------------|---------|---------------------------|
| 😻 🍯 Fondo Innovazione Digitale 🛛 🗙                                                          | PagoPA × +                                   |                                                             |                                                                                       |              |         | ~                         |
| $\leftarrow \rightarrow$ C $\bigtriangleup$ O                                               | https://wisp2.pagopa.gov.it/wallet/psp?pspTy | rpe=BANK_ACCOUNT&mod=1                                      |                                                                                       | ☆            | Q Cerca |                           |
| pagoPf                                                                                      |                                              | Cc<br>/RFB/010000000008535/0.                               | omune di Arcugnano<br>10/TXT/a<br>0,10 €                                              | lunno test 1 | 2022    | Annulla                   |
|                                                                                             |                                              |                                                             | n il tuo conto corrente                                                               |              | -       |                           |
|                                                                                             |                                              | Ordina per: Alfat                                           | petico ∼ Tipo: Crescente                                                              | ~            |         |                           |
|                                                                                             |                                              | Servizio OnLine                                             | Commissione max 1,50 €                                                                | >            |         |                           |
|                                                                                             |                                              | Innca Cesare Ponti<br>— PRIVIT LANKING —<br>Servizio Online | an<br><i>Janca Cesare Jonti</i><br><i>—</i> RIVATE BANONG —<br>Commissione max 1,50 € | >            |         |                           |
|                                                                                             |                                              | Postepay<br>Posteitaliane<br>Conto BancoPosta Impresa       | BancoPosta Impresa<br>Commissione max 1,00 €                                          | >            |         |                           |
|                                                                                             |                                              | Postepay                                                    | BancoPosta                                                                            | >            |         | Informativa sulla privaço |

Poiché non tutti gli istituti di credito sono presenti per pagamenti di questo genere, il sistema consiglia di rivolgersi alla propria banca o di verificare la possibilità di effettuare il pagamento tramite Home Banking, se il servizio è disponibile per la vostra banca

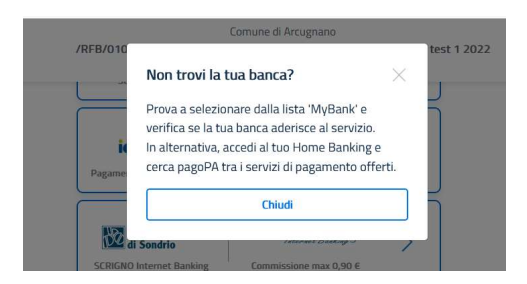

Selezionando invece "altri pagamenti" viene mostrato l'elenco degli altri servizi di pagamento online, con i quali è possibile procedere al pagamento con le procedure solitamente usate

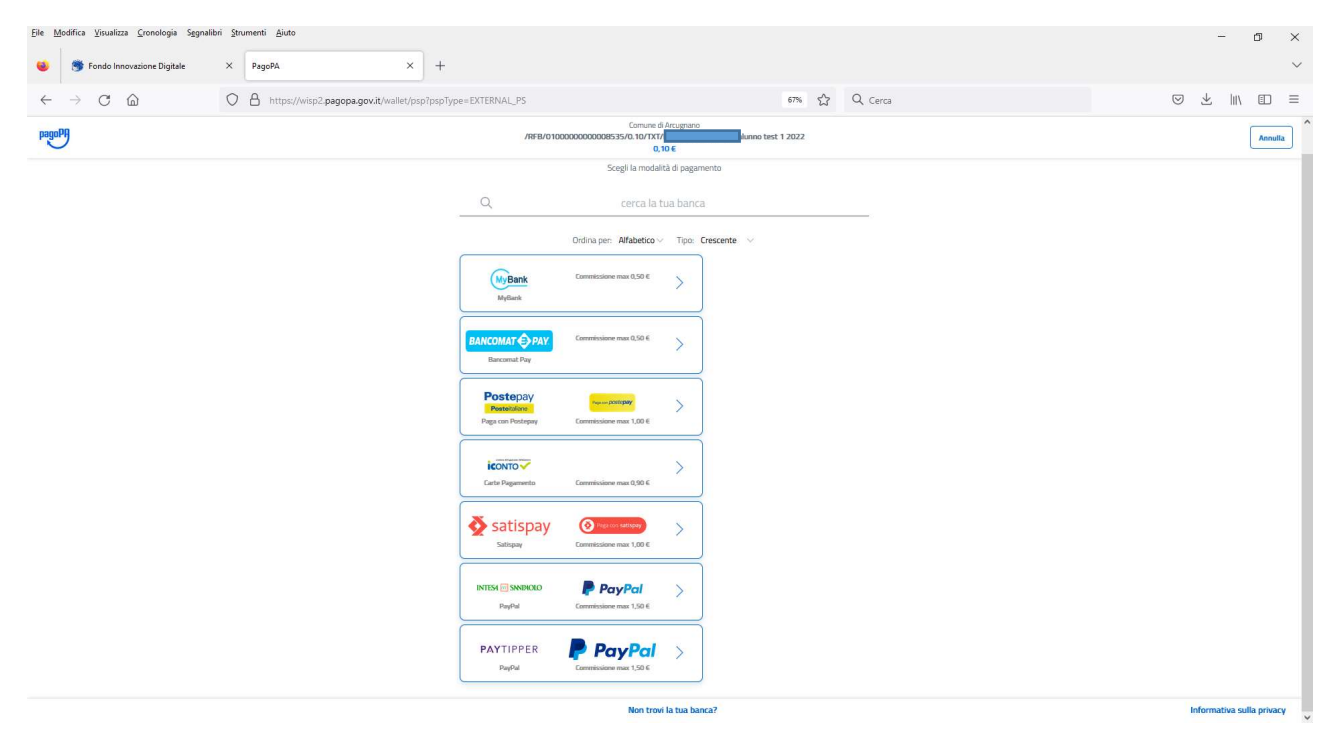